【算定経過確認シートの使い方】

次ページ以降の【使い方その1】又は【使い方その2】のいずれかを参考に、算定経過確認シートの 「入力用シート」にデータを入力し、「結果表示用シート」で計算結果を確認してください。

なお、本シートは、以下の図の「②当該入札の平均入札額」を算定する過程を確認するものです。 (最終的な最低制限価格(低入札価格調査基準価格)を算出するものではありません。)

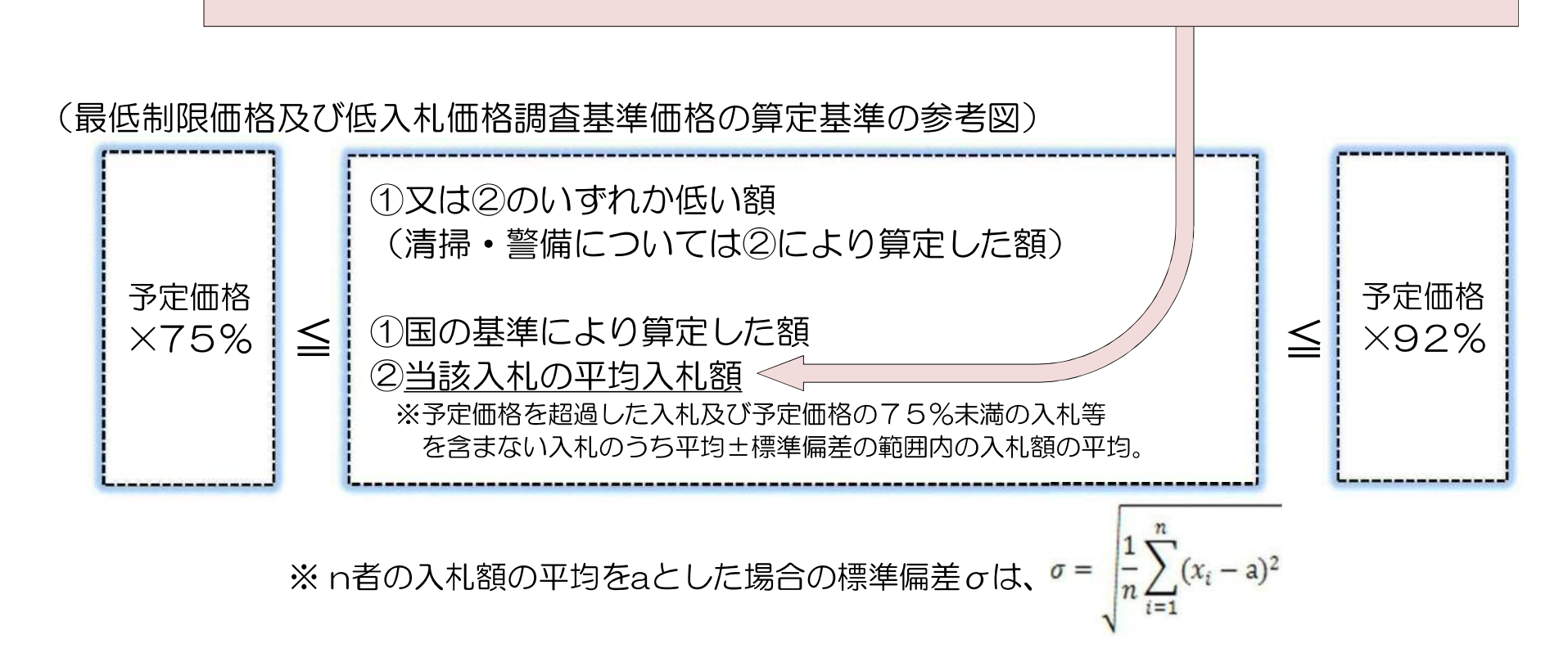

【使い方 その1】

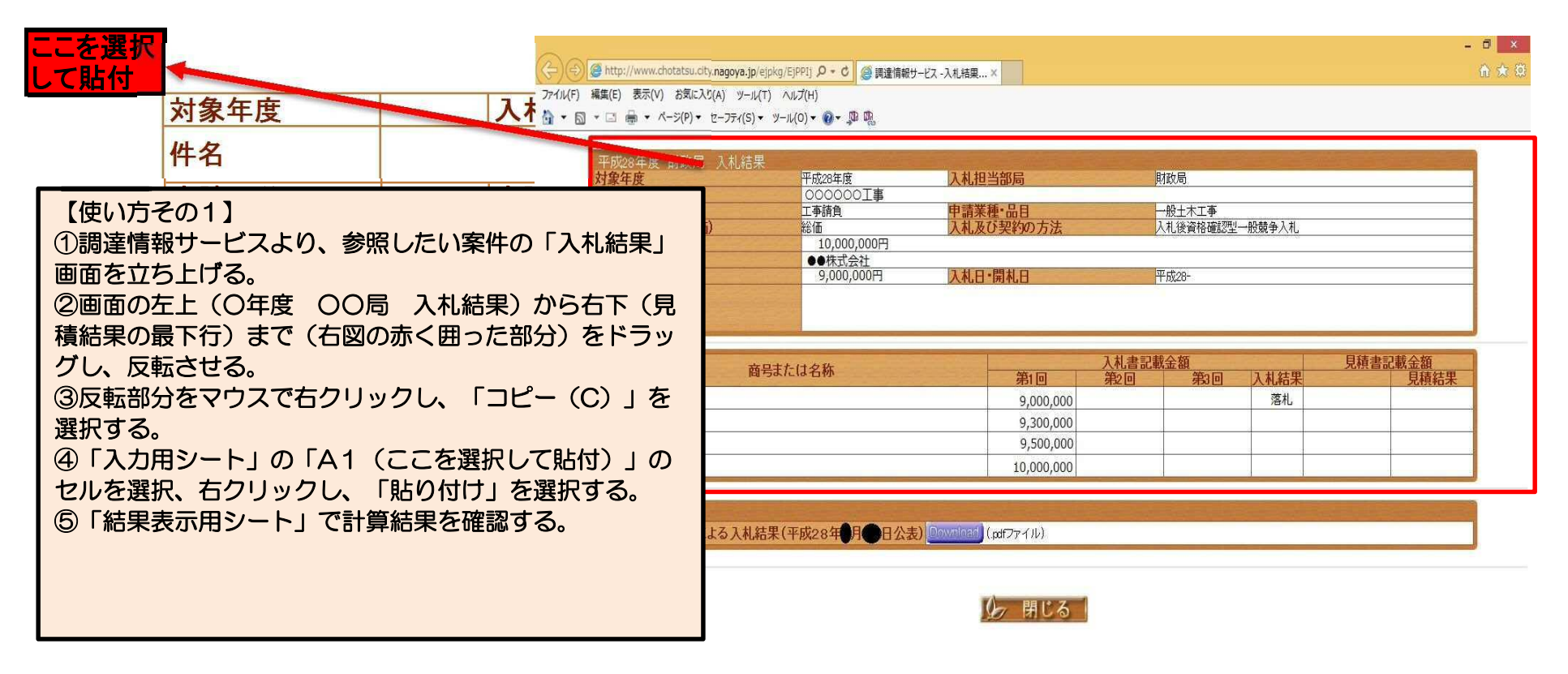

| 商号または名称 |     | 入札書 | 見積書記載金額 |      |  |      |
|---------|-----|-----|---------|------|--|------|
|         | 第1回 | 第2回 | 第3回     | 入札結果 |  | 見積結果 |
|         |     |     |         |      |  |      |
|         |     |     |         |      |  |      |
|         |     |     |         |      |  |      |
|         |     |     |         |      |  |      |
|         |     |     |         |      |  |      |

## 【使い方 その2】

| 対象年度                                                                                    |                    | 入札担当部局                | )   | The second second                                                                                                    |                                                                                                    |
|-----------------------------------------------------------------------------------------|--------------------|-----------------------|-----|----------------------------------------------------------------------------------------------------|----------------------------------------------------------------------------------------------------|
| 件名                                                                                      |                    |                       |     | A REAL MORE OF ALL AND A REAL AND A REAL AND A REAL AND A REAL AND A REAL AND A REAL AND A REAL AND A REAL AND A                                                                                                    |                                                                                                    |
| 申請区分                                                                                    |                    | 申請業種・品                |     | Resource Contraction                                                                                                    |                                                                                                    |
| 契約形態(総価・                                                                                | 単価)                | 入札及び契約                | の方法 | STREET BOOM                                                                                                    | North The Assessment States I                                                                                                    |
| 予定価格(税抜)                                                                                | *                  |                       |     | The second second secon | Ed Dear                                                                                                    |
| 落札者                                                                                     | - 253              |                       |     | Mar State State St | 1948                                                                                                    |
| 落札金額(税抜)                                                                                |                    | 入札日・開札                | ,日  |                                                                                                    |                                                                                                    |
| 備考                                                                                      |                    |                       |     |                                                                                                    | 2014 2016 2018 X8/04 X8/04 X8/ |
|                                                                                         |                    |                       |     |                                                                                                    |                                                                                                    |
| <b>商号または名称</b><br>→ → 者(1)                                                              | 入札書記載金<br>第1回      | 2個                    | 第3回 |                                                                                                    |                                                                                                    |
| <mark>商号または名称</mark><br>入札者(1)<br>入札者(2)                                                | 入札書記載金<br>第1回      | ·植                    | 第3回 |                                                                                                    |                                                                                                    |
| <b>商号または名称</b><br>入札者(1)<br>入札者(2)<br>入札者(3)                                            | 入札書記<br>第1回        | ·額<br>室2 <del>同</del> | 第3回 |                                                                                                    |                                                                                                    |
| <b>商号または名称</b><br>入札者(1)<br>入札者(2)<br>入札者(3)<br>入札者(4)<br>入札者(4)                        | 入札書記<br><u>第1回</u> | · 植                   | 第3回 |                                                                                                    |                                                                                                    |
| <b>商号または名称</b><br>入札者(1)<br>入札者(2)<br>入札者(3)<br>入札者(4)<br>入札者(5)<br>入札者(5)              | 入札書記<br>第1回        | 2個                    | 第3回 | 【使い方 その2】<br>①調達情報サービスより、参照し                                                                                                    | たい案件の「入札結果」画面を立ち                                                                                                    |
| 商号または名称<br>入札者(1)<br>入札者(2)<br>入札者(3)<br>入札者(3)<br>入札者(4)<br>入札者(5)<br>入札者(6)<br>入札者(7) | 入札書記載金<br>第1回      | :<br>植<br>生<br>二<br>二 | 第3回 | 【使い方 その2】<br>①調達情報サービスより、参照し<br>上げる。                                                                                                    | たい案件の「入札結果」画面を立ち                                                                                                    |